## コントローラー用PCのBIOSとOSの設定

## BIOS設定

BIOSの起動方法:

コントローラー用PCの電源を投入後、HPロゴが表示されている間に[F10]キーを押す。 (HPロゴはモニタ認識のタイミングにより、表示を確認出来ない場合があります。) [F10]キーを押すタイミングが遅くOSが起動してしまった場合は、再起動してやり直してください。

| 項目名称 (大項目) |                              | 項目名称 (小項目)                                  | 設定 (HP Z2 SFF<br>G4 Workstation)<br>BIOS 01.01.06                   | 設定 (HP Z2 SFF<br>G5 Workstation)<br>BIOS 01.02.02 |  |  |
|------------|------------------------------|---------------------------------------------|---------------------------------------------------------------------|---------------------------------------------------|--|--|
| 5          | Security                     |                                             |                                                                     |                                                   |  |  |
|            | Trusted Execution Technol    | logy(TXT)                                   | チェックなし                                                              | チェックなし                                            |  |  |
| A          | Advanced                     |                                             |                                                                     |                                                   |  |  |
|            | Boot Options                 | Fast Boot                                   | チェックなし *1)                                                          | チェックなし *1)                                        |  |  |
|            | Boot Options                 | Network (PXE) Boot                          | チェックなし *1)                                                          | チェックなし *1)                                        |  |  |
|            | Boot Options                 | UEFI Boot Order                             | チェックあり<br>(変更不可)                                                    |                                                   |  |  |
|            | Boot Options                 | Legacy Boot Order                           | チェックあり<br>(変更不可)                                                    |                                                   |  |  |
|            | Secure Boot<br>Configuration | Configure Legacy Support<br>and Secure Boot | Legacy Support<br>Disable and Secure<br>Boot Disable <sup>*1)</sup> |                                                   |  |  |
|            | Built-In Device Options      | Wake On LAN                                 | Boot to Hard Drive                                                  | Boot to Hard Drive                                |  |  |
|            | Option ROM Launch<br>Policy  | Configure Option ROM<br>Launch Policy       | All UEFI<br>(変更不可)                                                  |                                                   |  |  |
|            | Power Management<br>Options  | Extended Idle Power States                  | チェックなし *1)                                                          | チェックなし *1)                                        |  |  |
|            | Remote Management<br>Options | Intel Management Engine<br>(ME)             | チェックなし *1)                                                          | チェックなし *1)                                        |  |  |
|            | Remote Management<br>Options | Intel Active Management<br>(AMT)            | チェックなし                                                              | チェックなし                                            |  |  |
|            | Remote Management<br>Options | Watchdog Timer                              | チェックなし<br>(変更不可)                                                    | チェックなし<br>(変更不可)                                  |  |  |

<sup>\*1)</sup>設定を変更する項目(BIOSのデフォルトから変更する項目)

全ての項目が設定されていることを確認後、BIOSの設定を保存してください。

## BIOSの設定の保存方法:

1. [Main]-[Save Changes and Exit]をクリックし、[Save Change?]の画面で[Yes]を選択する。

2. [Secure Boot]の画面が表示された場合は、表示された数字を入力し、[Enter]キーを押す。

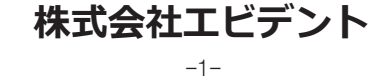

| 画面名称、項目名称                                                                                                    | 設定                                                                                                    |  |  |  |
|----------------------------------------------------------------------------------------------------|----------------------------------------------------------------------------------------------------|--|--|--|
| セキュリティ設定                                                                                                    |                                                                                                    |  |  |  |
| [スタート]-[Windowsシステムツール]-[コマンドプロンプト(た<br>行]-"gpedit.msc"を入力し、Enterキーを押下する。([ローカル<br>[ローカルコンピューターポリシー](ダブルクリック)-[コンピュ<br>テンプレート](ダブルクリック)- [Windowsコンポーネント](ダ | ー<br>タート]-[Windowsシステムツール]-[コマンドプロンプト(右クリック)]-[その他]-[管理者として実<br>"gpedit.msc"を入力し、Enterキーを押下する。([ローカル グループポリシーエディター]が開く)<br>ーカルコンピューターポリシー](ダブルクリック)-[コンピュータの構成](ダブルクリック)-[管理用<br>/プレート](ダブルクリック)- [Windowsコンポーネント](ダブルクリック) |  |  |  |
| [Windows Updates]-[自動更新を構成する ](ダブルクリッ<br>ク)                                                                                                    | 無効                                                                                                    |  |  |  |
| [Windows Defenderウイルス対策](ダブルクリック)-[リア<br>ルタイム保護(ダブルクリック)]-[リアルタイム保護を無効に<br>する](ダブルクリック)                                                                     | 有効                                                                                                    |  |  |  |
| [Windows Update]と[Windows Defender]を設定完了後、[ロ<br>及び[コマンドプロンプト]を閉じる。                                                                                          |                                                                                                    |  |  |  |
| ·<br>Windowsのセットアップ                                                                                                    |                                                                                                    |  |  |  |
| [スタート]-[設定]-[時刻と言語]-[地域]-[国または地域]                                                                                                    | 日本                                                                                                    |  |  |  |
| [スタート]-[Windowsシステムツール]-[コントロールパネル]                                                                                                    |                                                                                                    |  |  |  |
| [時計と地域]                                                                                                    |                                                                                                    |  |  |  |
| [日付と時刻]-[タイムゾーンの変更]-[日付と時刻]-<br>[タイムゾーンの変更]-[タイムゾーン]                                                                                                    | 現地標準時間とする                                                                                                    |  |  |  |
| [地域]-[日付、時刻または数値の形式の変更]                                                                                                    | 形式:Windowsの表示言語と一致させ<br>ます。(推奨)                                                                                                    |  |  |  |
| 電源プランの選択[ハードウェアとサウンド]-[電源オプション                                                                                                    | ·]                                                                                                    |  |  |  |
| [高パフォーマンス]-[プラン設定の変更]                                                                                                    |                                                                                                    |  |  |  |
| [ディスプレイの電源を切る]                                                                                                    | 適用しない                                                                                                    |  |  |  |
| [コンピューターをスリープ状態にする]                                                                                                    | 適用しない                                                                                                    |  |  |  |
| [詳細な電源設定の変更]                                                                                                    |                                                                                                    |  |  |  |
| [PCI Express]-[リンク状態の電源管理]                                                                                                    | オフ (デフォルトから変更なし)                                                                                                    |  |  |  |
| [ハードディスク] -[次の時間が経過後ハードディス<br>クの電源を切る]                                                                                                    | なし                                                                                                    |  |  |  |
| [スリープ]-[次の時間が経過後スリープする]                                                                                                    | なし                                                                                                    |  |  |  |
| [スリープ]-[ハイブリッドスリープを許可する]                                                                                                    | オフ                                                                                                    |  |  |  |
| [スリープ]-[次の時間が経過後休止状態にする]                                                                                                    | なし                                                                                                    |  |  |  |
| [スリープ]-[スリープ解除タイマーの許可]                                                                                                    | 無効                                                                                                    |  |  |  |
| [USB設定]-[USBのセレクティブサスペンドの設定]                                                                                                    | 無効                                                                                                    |  |  |  |
| [電源ボタンの動作を選択する]-[現在利用可能ではない設定を変更します]-[シャットダウン設定]                                                                                                    | 高速スタートアップを有効にする →<br>チェック外す                                                                                                    |  |  |  |

## OS設定

OS設定の前にネットワークに接続してWindowsライセンス認証が必要です。

- 1. コントローラー用PCをネットワークに接続する。
- 2. [Start]-[設定]-[更新とセキュリティ]-[ライセンス認証]-[トラブルシューティング]をクリック する。
- 3. [トラブルシューティングが完了しました]と表示されたら[Windowsのライセンス認証]をクリックする。
- 4. [Windows10はデジタルライセンスによってライセンス認証されています]と表示されていることを確認したらすべての設定画面を閉じる。
- 5. コントローラー用PCをネットワークから切断する。

| 画面名称、項目名称 |                   |                                                                                                    | 設定                                                                                                    |  |
|-----------|-------------------|----------------------------------------------------------------------------------------------------|----------------------------------------------------------------------------------------------------|--|
| キーボード設定   |                   |                                                                                                    |                                                                                                    |  |
|           | キレ左               | =ーボードレイアウト<br>スタート]-[設定]-[時刻と言語]-[言語]-[キーボード]-[規定の入力が<br>��の上書き]                                                                                              | 日本語 - Microsoft IME<br>方                                                                                                    |  |
| 1         |                   |                                                                                                    |                                                                                                    |  |
|           | プレ                | プレインストールアプリ<br>スタート]                                                                                                    | 以下が存在すること。<br>・PDF閲覧ツール (Microsoft Edge)                                                                                                    |  |
|           | ー<br>ログオン/システム情報  |                                                                                                    |                                                                                                    |  |
|           | ₩設にカロ             | √indows OSのセットアップ時にアカウント名、パスワード<br>決定する。OSのセットアップが完了後、[スタート]-<br>■ または 図 (olympus)]-[ロック] で画面をロックし、フ<br>コウント "olympus"、パスワード "olympus" を入力して画<br>コックが解除できること。 | <sup>※を</sup> アカウント: "olympus"<br>パスワード: "olympus"<br>ア でログオンできること<br>100                                                                       |  |
|           | [スタート]を右クリック-[検索] |                                                                                                    |                                                                                                    |  |
|           |                   | "システム情報" と入力し、[システム情報] をクリック                                                                                                    | BIOS設定項目の各BIOSバージョン以上                                                                                                    |  |
|           |                   | "winver" を入力し、[winver] をクリック                                                                                                    |                                                                                                    |  |
|           |                   | エディション                                                                                                    | Windows 10 Pro for Workstations                                                                                                    |  |
|           |                   | バージョン                                                                                                    | HP Z2 SFF G4 Workstation:<br>1803 / 1809 / 1903 / 1909 / 2004<br>/ 20H2 / 21H1 / 21H2<br>HP Z2 SFF G5 Workstation:<br>2004 / 20H2 / 21H1 / 21H2 |  |
|           |                   | "ローカル" を入力して検索-見つかった [ローカルセキュリ<br>ティボリシー]-[ローカルボリシー]-[セキュリティオプシ<br>ョン]                                                                                        | リ [対話型ログオン:最後にサインインしたユーザー名を表示しない]:<br>無効(デフォルトから変更なし)                                                                                           |  |

-2-

| 画面名称、項目名称                                                                                                    | 設定                                                                                                    |  |  |  |
|----------------------------------------------------------------------------------------------------|----------------------------------------------------------------------------------------------------|--|--|--|
| NVIDIAドライバの設定                                                                                                    |                                                                                                    |  |  |  |
| [スタート]-[NVIDIA Control Panel]                                                                                                    |                                                                                                    |  |  |  |
| [プレビューによるイメージ設定の調整]                                                                                                    | マイプレファレンスを使用する:<br>パフォーマンス                                                                                           |  |  |  |
| [システムトポロジの表示]                                                                                                    | NVIDIAのドライバーのバージョン<br>Ver472.12以下<br>(DSX10-BSW V1.1.4 / V1.1.5 /<br>V1.2.1 / V1.2.2)                                |  |  |  |
| <ul> <li>NVIDIAのドライバーバージョンとDSX10-BSWの組み合れ</li> <li>ドライバーのバージョンが上記のバージョンより新しい(数</li> <li>ンストールすること。アンインストールした場合は、DSX</li> <li>み合わせバージョンのドライバーをインストールした後、[項目を再実施する。</li> <li>NVIDIAのドライバーが古い(数値が小さい)場合はDSX10</li> <li>しい組合せのドライバーバージョンに更新される。</li> </ul>                                                                                                    | Dせは必ず下記の状態となっていること<br>数値が大きい) 場合はドライバーをアンイ<br>10-BSWのインストールによって正しい組<br>[プレビューによるイメージ設定の調整]の<br>D-BSWのインストールによって自動的に正 |  |  |  |
| ディスプレイ設定                                                                                                    |                                                                                                    |  |  |  |
| スクリーンセーバー<br>[スタート]-[設定]-[個人用設定]-[ロック画面]                                                                                                    |                                                                                                    |  |  |  |
| [スクリーンセーバー設定]                                                                                                    | なし                                                                                                    |  |  |  |
| [再開時にログオン画面に戻る]                                                                                                    | 再開時にログオン画面に戻る → チェ<br>ック外す                                                                                           |  |  |  |
| タスクバー<br>タスクバーを右クリック-[タスクバーの設定]                                                                                                    | タスクバーをロックする → オン<br>(デフォルトから変更なし)                                                                                    |  |  |  |
|                                                                                                    | デスクトップモードでタスクバーを自<br>動的に隠す→オン                                                                                        |  |  |  |
|                                                                                                    | 画面上のタスクバーの位置 → 下<br>(デフォルトから変更なし)                                                                                    |  |  |  |
| ロック時(サインアウト時) 壁紙<br>DSX10-BSWのメディアのフォルダー (D:¥DSX10-BSW¥<br>Kitting (Dの部分はディスクドライブのドライブ名を示す)) (<br>ある[BACKGROUNDDEFAULT.jpg] を、<br>[C:¥Windows¥Web¥Screen]にコピーする。<br>[スタート]-[設定]-[個人用設定]-[ロック画面] をクリックす<br>る。背景にある下向き矢印ボタンをクリック-[画像] を選択<br>し、[参照]をクリックする。[管理者の権限が必要です]と表示<br>された場合は、[続行]をクリックする。<br>[C:¥Windows¥Web¥Screen] の<br>[BACKGROUNDDEFAULT.jpg] を選択する。ロック時の壁紙<br>は[スタート]-[<br>または ② または (olympus)]-[ロック] つ<br>確認できます。<br>(ロック時の壁紙を設定すれば、サインアウト時も同じ壁紙に<br>設定されます。サインアウト時の壁紙は[スタート]-[<br>こまた<br>は ② (olympus)]-[サインアウト]で確認できます。) | 画像ファイル:<br>BACKGROUNDDEFAULT.jpg                                                                                     |  |  |  |

| 画面名称、項目名称     |                                                                                                    | 設定                                                                                                    |  |  |
|---------------|----------------------------------------------------------------------------------------------------|----------------------------------------------------------------------------------------------------|--|--|
| ディスプレイ設定 (続き) |                                                                                                    |                                                                                                    |  |  |
|               | 壁紙とアイコンの設定<br>DSX10-BSWのメディアをトレイに挿入し、DSX10-BSWのメ<br>ディアのフォルダー(D:¥DSX10-BSW¥Kitting(Dの部分はディ<br>スクドライブのドライブ名を示す))にある画像ファイルを<br>[C:¥Users¥Public¥Pictures]にコピーする。                                                                                                | 画像ファイル:<br>OLYMPUS_Microsope_2560×1600.<br>bmp<br>OLYMPUS_icon.bmp                                                                                                    |  |  |
|               | 壁紙<br>エクスプローラーでコピーした画像ファイル[OLYMPUS_<br>Microscope_2560×1600.bmp]を右クリックし、[デスクト<br>ップの背景として設定]を選択する。                                                                                                    | 画像ファイル :<br>OLYMPUS_Microsope_2560×1600.<br>bmp                                                                                                    |  |  |
|               | ログインアカウントアイコン<br>[スタート]-[設定]から、[アカウント]をクリックする。<br>[自分の画像を作成]の下の[参照]をクリックし、[C:¥<br>Users¥Public¥Pictures]の[OLYMPUS_icon.bmp]を選択<br>する。                                                                                                    | 画像ファイル :<br>OLYMPUS_icon.bmp                                                                                                    |  |  |
|               | テーマ<br>スタート]-[設定]-[個人用設定]-[テーマ]-[テーマの保存]をク<br>リックした後、"OLYMPUS Theme"と入力し、[保存]をクリッ<br>クする。<br>* この項目は、[スクリーンセーバー]、[タスクバー]、[壁<br>紙]、[ログインアカウントアイコン]、[ロック時(サインアウ<br>ト時)壁紙]の設定が完了後に実施する。設定変更後に[テーマ<br>の保存]の項目が表示されます。設定変更前は[テーマの保存]<br>の項目が表示されないため、保存することができません。 | OLYMPUS Theme                                                                                                    |  |  |
| パ             | フォーマンス設定                                                                                                    |                                                                                                    |  |  |
|               | スタート](右クリック)-[デバイスマネージャー]                                                                                                    |                                                                                                    |  |  |
|               | [ユニバーサルシリアルバスコントローラー]-[USBルートハ<br>ブ(USB3.0)](右クリック)-[プロパティ]-[電源の管理]                                                                                                    | [電力の節約のために、コンピューター<br>でこのデバイスの電源をオフにできる<br>ようにする]チェックなし                                                                                                    |  |  |
|               | [ポート(COMとLPT)]-[通信ポート](右クリック)-[プロパティ]-[ポートの設定]-[詳細設定]-[COMポート番号]                                                                                                    | COM1                                                                                                    |  |  |
|               | NET Framework<br>スタート](右クリック)-[ファイル名を指定して実行]-<br>'regedit"と入力し、Enterキーを押下する。<br>コンピューター]-[HKEY_LOCAL_MACHINE]-[SOFTWARE]-<br>Microsoft]-[NET Framework Setup]-[NDP]-[v4]-[Full]<br>Releaseの項目に記載されたREG_DWORDの値を確認する。                                          | HP Z2 SFF G4 Workstation:<br>.NET4.7.2 (Release DWORDの値:<br>461808、461814)<br>.NET4.8 (Release DWORDの値:<br>528040、528049、528209、<br>528372)<br>HP Z2 SFF G5 Workstation:<br>.NET4.8 (Release DWORDの値:<br>528372) |  |  |

| 画面名称、項目名称          |                                                                                                    | 設定                      |  |  |
|--------------------|----------------------------------------------------------------------------------------------------|-------------------------|--|--|
| コンピューター名/オートログオン設定 |                                                                                                    |                         |  |  |
|                    | [スタート]-[Windowsシステムツール]-[コントロールパネ<br>ル]-[システムとセキュリティ]-[システム]-[このPCの名前を<br>変更する]<br>コンピューター名を変更後、[後で再起動する]を選択する。                                                              | コンピュー夕名 :<br>OLYMPUS-PC |  |  |
|                    | オートログオン<br>DSX10-BSWのメディアをトレイに挿入し、DSX10-BSWのメ<br>ディアのフォルダー (D:¥DSX10-BSW¥Kitting (Dの部分はデ<br>ィスクドライブのドライブ名を示す))にある[AutoLogin.reg]<br>をダブルクリックする。表示されたレジストリエディター画面<br>に従い設定する。 | OSに自動ログオンできること。         |  |  |
|                    | OSを再起動し、以下の項目を確認する。                                                                                                    |                         |  |  |
|                    | コンピューター名が正しく設定できていること。                                                                                                    |                         |  |  |
|                    | OSに自動ログオンできること。                                                                                                    |                         |  |  |

-5-

-6-